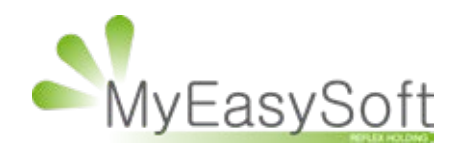

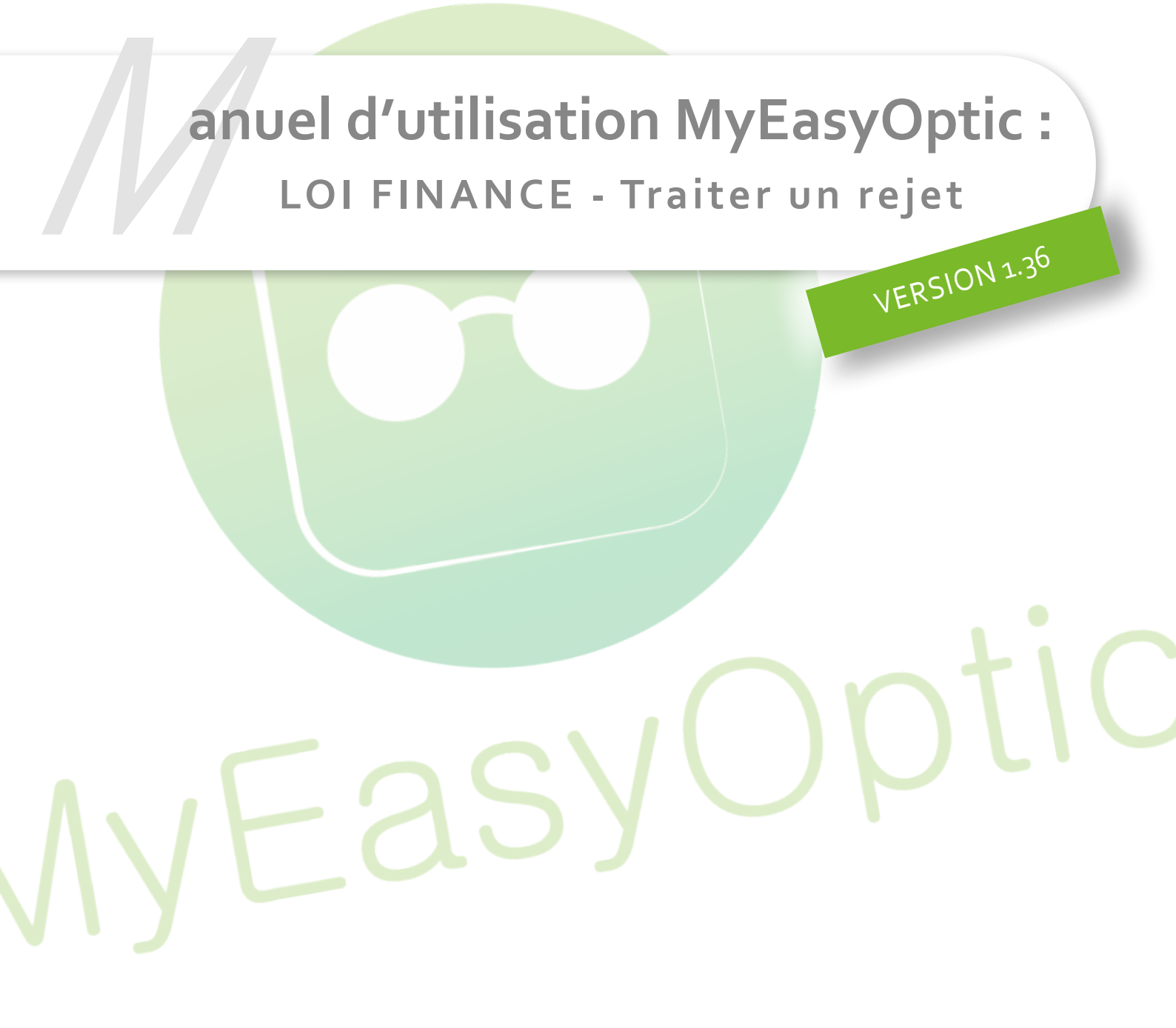

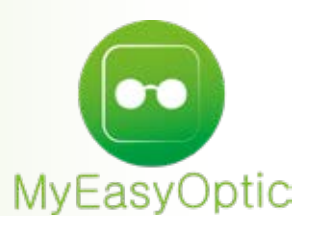

## LOI FINANCE - Comment traiter un rejet de télétransmission ?

Suite à la réception d'un rejet de télétransmission d'une caisse, depuis l'entrée en application de la « Loi Finance 2016 » le 1er janvier 2018, il existe deux solutions pour traiter le rejet. La solution dépend du type de rejet et donc de la modification à apporter sur le dossier en question.

## Premier cas

S'il faut modifier des **données non grisées** sur le dossier du client, comme l'ophtalmo, la date d'ordonnance, le numéro sécurité sociale, une erreur de taux de remboursement, ...

Note : Cette solution ne s'applique uniquement aux comptes MyEasyOptic avec une télétransmission en norme B2, les comptes avec une télétransmission en norme SESAM VITALE, devront obligatoirement passer par la solution expliquée dans le second cas.

Il faudra réextraire le dossier en passant par le module tiers payant, télétransmission puis l'onglet télétransmis.

Ici vous retrouverez la liste de tous les dossiers qui ont été télétransmis, avec leurs états.

| 11/01/2018 | 2325 | 15,33 | 200,00 | 004 | <u>Rejet Paie.</u>  |
|------------|------|-------|--------|-----|---------------------|
| 11/01/2018 | 2319 | 14,14 | 0,00   | 004 | <u>Télétransmis</u> |

Logiquement l'état sera « *Rejet paiement* » car un retour NOEMIE l'indiquant est arrivé sur MyEasyOptic.

Il se peut qu'il soit encore en état « *Télétransmis* » car le retour NOEMIE du dossier n'est pas encore arrivé, ou la caisse n'en a pas envoyé (ce qui est rare).

Vous devez cliquer sur l'état du dossier rejeté en question :

Si le dossier est en ét<mark>at « Rejet paiement » cet encart a</mark>pparait.

| Accusé Réce                | ption Télétransn      | nission |                         |                                |
|----------------------------|-----------------------|---------|-------------------------|--------------------------------|
| Nº Lot                     | N° Lot                |         |                         |                                |
| N° FSE                     | N° FSE                |         | Informati               | on importante                  |
| Type d'enregistrement      | Type d'enregistrement |         |                         |                                |
| Champs en Erreur           | Champs en Erreur      |         | Souhaitez-vous ré-extra | aire la facture sélectionnée ? |
| Raison Erreur              | Raison Erreur         |         |                         |                                |
| r <del>é ext</del> raction |                       | annuler | oui                     | non                            |
|                            |                       |         |                         |                                |

Il suffit de cliquer sur « Ré-extraction », ce qui remettra le dossier dans la liste à télétransmettre. Et ensuite de confirmer en cliquant sur « Oui ». • Si le dossier est en état « Télétransmis », MyEasyOptic propose de le ré-extraire, cliquez sur « Oui ».

Ce qui remettra le dossier dans la liste à télétransmettre.

| Informatio                                                                                        | n importante                                           |
|---------------------------------------------------------------------------------------------------|--------------------------------------------------------|
| Souhaitez-vous ré-extraire la fa<br>La télétransmission sera effect<br>La part RO sera transmise. | acture sélectionnée ?<br>uée à destination de la CPAM. |
| OUİ                                                                                               | non                                                    |

Un fois le dossier réextrait vous le retrouverez dans l'onglet « A télétransmettre » en état « Réextrait ».

Vous pourrez donc cliquer sur le dossier pour y accéder et corriger les données qui posent problème, avant de le renvoyer avec la procédure habituelle.

**Attention cas particulier** – Dans le cadre d'un retraitement d'un dossier lié à un rejet de télétransmission pour une erreur de taux de remboursement via la réextraction, la modification du taux de remboursement sécurité social ne modifie ni le calcul du tiers payant sur le dossier, ni la facture.

Il permet simplement de renvoyer le dossier avec le bon taux et d'être remboursé par rapport au taux demandé, et non par rapport aux montants indiqués dans le calcul tiers payant. Et cela sans avoir à faire de nouvelle facture, sinon il faudra suivre la procédure du second cas.

## Second cas

S'il faut modifier des **données grisées** et donc qui apportent une modification à la facture, comme l'ajout d'une remise, <mark>une modification du tiers payant</mark>, une modification des verres...

Note : Cette solution s'applique à toutes normes de télétransmission. (B2 et SESAM VITALE)

Il faudra annuler la facture du dossier rejeté par un avoir, car ce sont des données non modifiables après facturation, avant de le copier dans une nouvelle visite.

Selon le rejet, corriger l'information erronée.

Puis facturer ce nouveau dossier, et si besoin le renvoyer en télétransmission.

Pour annuler une facture par avoir, il faut cliquer sur le bouton « AV », à côté du numéro de facture, dans le dossier client.

| Visite                                                                   | 😶 🕂 🗢 💽 1/43 💽      |
|--------------------------------------------------------------------------|---------------------|
| Vente Opt 🛛 × Devis Opt (T) × +                                          |                     |
| Informations Carte Vitale                                                |                     |
| N°Sécu 1321651496816 92 Taux SS : 60 % ▼                                 | Tetail              |
| Grand Régime : 01 ··· Caisse Ratt. : 999 Centre Gest. : 1234             | CPAM-Caisse de TEST |
| Vente Facturée le 01/02/2018 par Barbe N Ordonnance                      |                     |
| 01/02/2018 🗖 328 🔒 🕢 Adulte 🔽 30/01/2018 🗖 SOP 💽 SUPEROPHTALM - 99999999 | 8 33 Générer la FSE |

MyEasyOptic demandera à ce moment une confirmation pour la création de l'avoir, cliquez sur « Oui ».

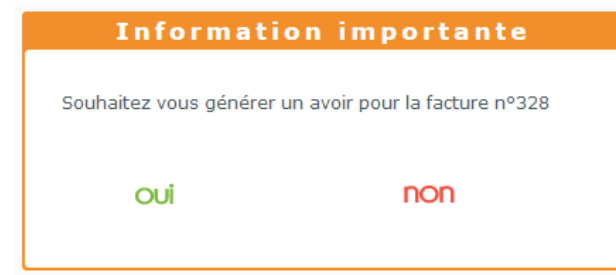

Une notification en rouge « Annulé par avoir » apparait alors sur le dossier.

|       |                 | Annulé      | par AVO   | (R       |  |
|-------|-----------------|-------------|-----------|----------|--|
| 60    | 01/02/2018      | 328         | <b>A</b>  | Adulte 🤜 |  |
| /ente | Facturee le 01, | /02/2018 pa | r Barbe N |          |  |

Pour info : l'annulation par avoir d'un dossier réalise deux choses :

• La première - l'annulation du chiffre d'affaires de la facture. Visible dans la liste des factures dans le module caisse.

| Эм      | es | factures   |           | Mes enca    | aissements 🖉 M     | es mouvements | E Me    | s avoirs |         |
|---------|----|------------|-----------|-------------|--------------------|---------------|---------|----------|---------|
| Recherc | he | 01/02/2018 | 01/02/201 | 8 🗖         |                    |               | (       | 1 /1 🕑 🕅 | 00      |
| Vente   | т  | Date       | Vend.     | Client      | Article            | N° Fact/Avoir | Brut    | Remise   | Net     |
| Avoir   | 0  | 01/02/2018 | Barbe N   | SUPER Mario | Plusieurs Articles | 28            | -561,00 | -0,00    | -561,00 |
| Annulée | 0  | 01/02/2018 | Barbe N   | SUPER Mario | Plusieurs Articles | 328           | 561,00  | 0,00     | 561,00  |
|         |    |            |           |             |                    |               |         |          |         |

On se retrouve avec une facture en état « Annulée » avec un montant positif, et un avoir avec un montant négatif qui annule donc le chiffre d'affaires généré précédemment. (Le résultat de la somme de la facture et de l'avoir est à 0)

• La seconde – Lors de l'annulation de la facture par un avoir MyEasyOptic génère un avoir de caisse.

>Avec un montant et un état « en cours », si le dossier avait un ou plusieurs règlements (client, caisse, ou mutuelle), et donc réutilisable par la suite.

>Un avoir nul et un état « soldé », si la facture n'avait pas de règlement. Cela est visible dans la liste des avoirs dans le module caisse.

| € Mes fac   | tures             | Mes e              | ncaissements | Mes mouver      | nents   | Mes av  | oirs       |
|-------------|-------------------|--------------------|--------------|-----------------|---------|---------|------------|
| Recherche 0 | 1/01/2018 🛄 01/02 | /2018 🛄 Etat de l' | avoir 💽      |                 |         | ® 🖲 🚺 1 | 100000     |
| Date Avoir  | Nº Avoir          | Nom                | Prénom       | Facture Annulée | Montant | Reste   | Etat Avoir |
| 01/02/2018  | 29                | SUPER              | Mario        | 329             | 561,00  | 561,00  | En cours   |
| 01/02/2018  | 28                | SUPER              | Mario        | 328             | 0,00    | 0,00    | Soldé      |

Une fois l'annulation de la facture par avoir réalisée, il faut copier le dossier en passant par l'historique (le bouton avec les « ... » à droite dans la barre visite.

| Visite<br>Vente Opt | · Devis O                                 | pt (T) +     |                            |               | /                | ⊕ ⊕ Ø 1/44 Ø        |
|---------------------|-------------------------------------------|--------------|----------------------------|---------------|------------------|---------------------|
| Informations Ca     | inte Vitale                               | 05 mar 00    | 60.W                       |               | 12 million and 1 | Diffe Odtail        |
| Grand Régime :      | 1311031470010                             | Pa Laux 55 : | 111                        | Cantra Cont - | 1984             | CRAM-CARCARRONNE    |
| Vente Easturée      | Hel 01/02/4018 (pe<br>018 🔲 329<br>Annulé | r Bathe N    | Drdonnanice<br>0/01/2018 🗖 | SOP           | EROPHTALM(       | 6 33 Générer la FSE |

## L'historique des visites s'ouvre.

|                                                           |                     |                                                                           | Histo                                                           | rique d                           | es visit                          | es                   |         |                           |                                            |
|-----------------------------------------------------------|---------------------|---------------------------------------------------------------------------|-----------------------------------------------------------------|-----------------------------------|-----------------------------------|----------------------|---------|---------------------------|--------------------------------------------|
| ario SUPER<br>7 Rue du champi<br>hampiville               | i                   | Télépi<br>Télépi<br>N°Séc                                                 | hone domicile :<br>hone mobile : 09 87 65<br>zu :               | 43 23                             |                                   |                      |         | Total rest                | e Dû client<br>404,55                      |
| Mes Ventes                                                |                     |                                                                           | Mes Devis                                                       |                                   |                                   |                      |         |                           |                                            |
| Visite                                                    |                     |                                                                           |                                                                 |                                   |                                   |                      | 0 🖲     | 1 /6 🕑                    | ۲                                          |
| Date                                                      | Туре                | Montant                                                                   | Télétrans                                                       | Part RO                           | Etat RO                           | Part RC              | Etat RC | A charge                  | Dù client                                  |
| 01/02/2018                                                | 0                   | 561,00                                                                    |                                                                 | 14,14                             |                                   | 0,00                 |         | 546,86                    | 0,00                                       |
| 13/01/2018<br>13/01/2018<br>11/01/2018                    | 0                   | 561,00<br>100,00<br>111,00                                                | A Télétransmettre<br>A Télétransmettre                          | 14,14<br>1,70<br>1,70             |                                   | 0,00<br>0,00<br>0,00 |         | 546,86<br>98,30<br>109,30 | 546,86<br>0,00<br>109,30                   |
| Equipement<br>Le 01/02/2018                               | vendu p<br>nº 328 o | 223453,98<br>ar Barbe N<br>rdonnance du 3                                 | 0/01/2018 par SUPERC                                            | PHTALMO (No                       | uvelle Ordonna                    | ince)                |         | (i) 1/1                   | 218404,55<br>(•)                           |
| Monture<br>Verre OD<br>Suppl. OD<br>Verre OG<br>Suppl. OG |                     | monture - M<br>+1,00 (+1,00)90<br>Easy Fit<br>+2,00 (+2,00)2°<br>Easy Fit | ecans vp - 60<br>add 1,00 - ESS - Vx H<br>add 2,00 - ESS - Vx E | Eyezen Mid Fit<br>yezen Mid Fit ( | : Orma Cz A Pre<br>Orma Cz A Prev | vencia<br>encia      |         |                           | 151,00<br>205,00<br>0,00<br>205,00<br>0,00 |
| Informations                                              | à copie             | r                                                                         |                                                                 |                                   |                                   |                      |         |                           |                                            |
| Ordonnance                                                | C Ecarts            | s 🛛 Corre                                                                 | ctions 🛛 Monture                                                | Ø verres                          | Divers                            | Ø Prix               | Tous le | es équipement             | ts liés                                    |
| copier                                                    |                     |                                                                           |                                                                 | consul                            | ter                               |                      |         | annuler                   |                                            |

Il faut cliquer sur le dossier que l'on souhaite copier, logiquement celui que l'on vient d'annuler par avoir, afin de le sélectionner. Et cocher toutes les cases dans « Informations à copier » en bas de la fenêtre, avant de cliquer sur « Copier ».

Une nouvelle visite en état devis apparait sur le dossier client, qui est une copie du dossier annulé par avoir.

Note : Les tiers payant et les remises ne sont jamais repris lors d'une copie, il faudra donc les remettre.

A cette étape, nous p<mark>ouvons corriger les données du d</mark>ossier qui posaient problème (indiqué par le rejet), avant de le transformer en vente, de le facturer, et si besoin de le télétransmettre.

Dernier point, s'il y avait un règlement sur le dossier annulé par avoir, il ne faut pas oublier de remettre l'avoir dans la nouvelle visite.

En sélectionnant le mode de règlement « Avoir » dans l'entrée de règlement, la liste des avoirs en cours apparaîtra.

|              |                          | Gestion            | n des règlements       |        |                    |         |
|--------------|--------------------------|--------------------|------------------------|--------|--------------------|---------|
| 546,86       | <b>▼</b><br>Espèce       | Mode S. Rgt 🔽 01/  | 02/2018 🖸 Benque       | SUPER  | Sector 10 (1990)   | 8       |
| Dossiers     | Chèque<br>Carte Bancaire | Prénom             | Facture                | () ()  | ) 1 /1 ()<br>Solde | e 🔹     |
| SUPER        | Avoir                    | Mario              | ructure                | 561,00 | 30101              | 546,86  |
| Saisie Monta | nt Type Mod              | le Rgt Mode S. Rgt | Echéance Banque Tireur |        | Total à régler     | 546,86  |
|              |                          |                    |                        |        | Règlement          | 0,00    |
|              |                          |                    |                        |        | Dû Client          | \$46,86 |
|              |                          |                    |                        |        |                    |         |

|            | FLAUS      | Ballipans |        | day and the     | MISPIXAUUR |        |            |
|------------|------------|-----------|--------|-----------------|------------|--------|------------|
|            |            |           | Liste  | des avoirs      |            |        |            |
| 01/01/2018 | 01/02/2018 | 3         |        |                 |            | 1 /1 🕑 | 000        |
| Date Avoir | N° Avoir   | Nom       | Prénom | Facture Annulée | Montant    | Reste  | Etat Avoir |
| 01/02/2018 | 29         | SUPER     | Mario  | 329             | 561,00     | 561,00 | En cours   |
|            |            |           |        |                 | 561,00     | 561,00 |            |
|            |            |           |        |                 |            |        |            |
|            |            |           |        |                 |            |        |            |
|            |            |           |        |                 |            |        |            |
|            |            |           |        |                 |            |        |            |
|            |            |           |        |                 |            |        |            |
|            |            |           |        |                 |            |        |            |
|            |            |           |        |                 |            |        |            |
|            |            |           |        |                 |            |        |            |
|            |            |           |        |                 |            |        |            |
|            |            |           |        |                 |            |        |            |
|            |            |           |        |                 |            |        |            |
|            |            |           |        |                 |            | 0      | ж          |
|            |            |           |        |                 |            |        |            |

Il suffit de sélectionner celui du client.

|                | Gestion des règlements        |                       |
|----------------|-------------------------------|-----------------------|
| 546,86 Avoir 🗸 | Mode S. Rgt <b>01/02/2018</b> | <ul> <li>✓</li> </ul> |

Et de ne pas oublier de le cliquer sur « Ajouter ».

Note : Un avoir de caisse fusionne tous les règlements, donc les règlements client et/ou mutuelle, et/ou caisse.

Ce qui implique que si les parties mutuelle et client par exemple, avaient été payées sur le dossier annulé par avoir, il ne faudra pas remettre de tiers payant mutuelle, car le règlement a déjà été obtenu, et il est intégré dans l'avoir de caisse.

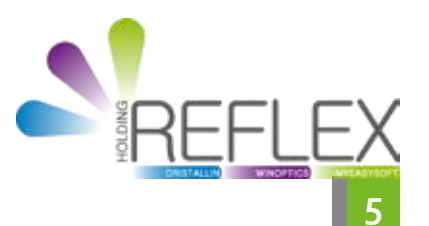